# 北海道コンピュータ共済会システム ユーザー利用マニュアル

Rev. 2020.6.22

## 目次 - Index

## 0. 共済会システムにログインする

0-1. 共済会システムにアクセスする 0-2. 会員登録する 0-3. ログインする(もしパスワードを忘れたら) 0-4. マイページ

### 1. 各種補助券利用の申込みを行う

1-1. 申込からご利用の流れ 1-2. 助成申請一覧 1-3. 申し込みフォーム 1-4.WEB 補助券を印刷する

### 2. 家庭常備薬・健康飲料等の申込みを行う

2-1. 申込からご利用の流れ 2-2. 商品をカートに入れる 2-3. カートの中を見る 2-4. 申し込む

### 3. ユーザー情報を変更する

3-1.登録した情報を変更する

4. その他

## 0. 共済会システムにログインする

0-1. 共済会システムにアクセスする

コンピューター健康保険組合ホームページのバナーから、 または下記 URL から共済会システムにアクセスして下さい。

https://hckyosaikai.com

QR コードでも可能です

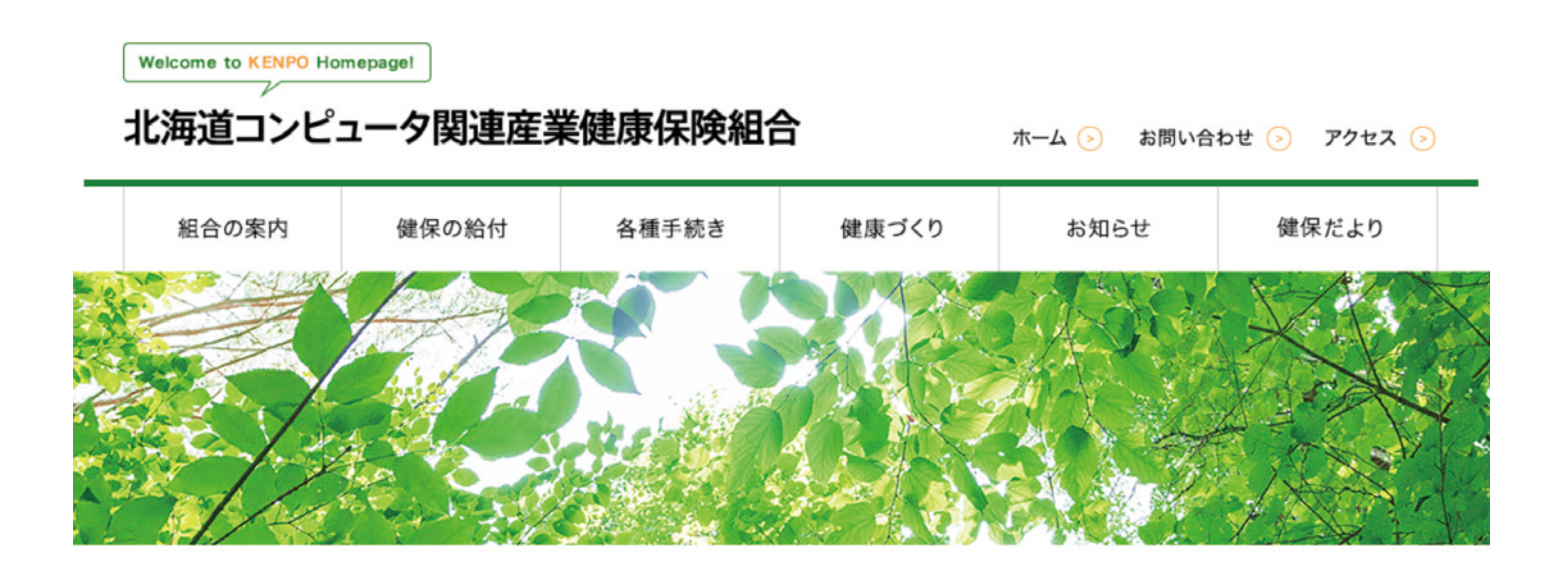

| 新着情報                   | 0                                                | 一覧 | 事務担当者の方へ        |            |
|------------------------|--------------------------------------------------|----|-----------------|------------|
| 2020.05.18 New! Estim  | <u>委託業者による柔道整復療養費の施術内容の</u><br><u> 照会・確認について</u> |    |                 |            |
| 2020.05.08 New! Elifit | 新型コロナウイルス感染予防対策に伴う当健保<br>組合のシフト制業務について(期間延長)     |    | 任意継続<br>被保険者の方へ |            |
| 2020.04.08 更新情         | <u>共済会 スポーツ観戦助成について</u>                          |    |                 |            |
| 2020.03.31 更新情         | <u>2020年度共済会の助成について</u>                          |    | 共済会ご利用の方へ       | 100        |
| 2020.03.09 お知ら         | <u>令和2年度保険料率</u>                                 |    |                 | the states |

http://www.hckenpo.jp/

## 0. 共済会システムにログインする

0-2. 会員登録する

### 共済会システムを初めてご利用になる方は、まず会員登録をして下さい。

1. 共済会システムにアクセスすると、ログイン画面が表示されます。
 「新規ユーザー登録」を押して下さい。

※メールアドレスと保険証を予めご用意しておくと登録作業がスムーズに出来ます。

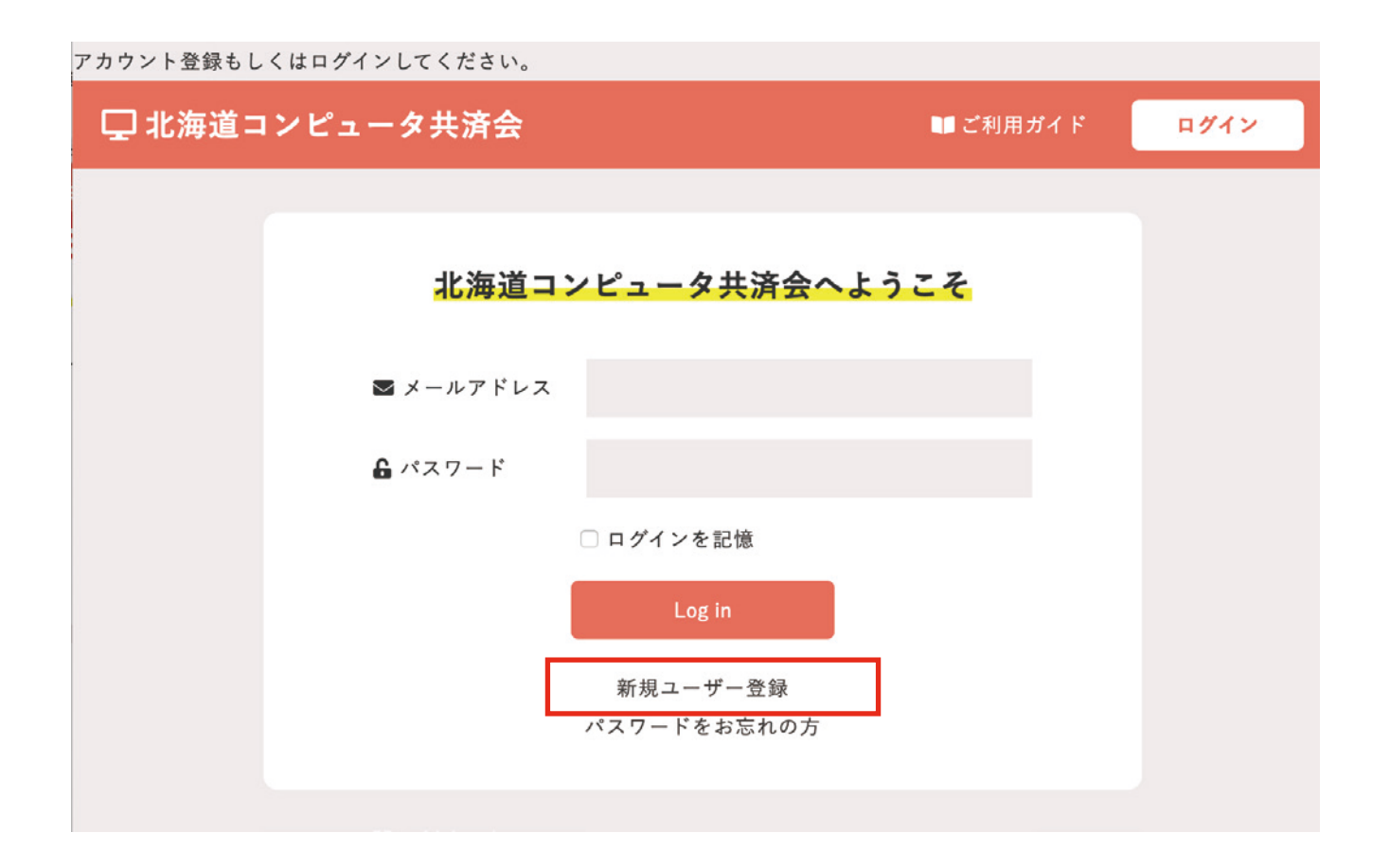

# 0. 共済会システムにログインする

0-2. 会員登録する

2.必要事項を入力して、「確認する」ボタンを押して下さい。内容確認画面へ遷移します。
 ※保険証記号・番号はお間違えの無いよう、よくご確認下さい。
 ※電話番号、メールアドレスは個人の連絡が取れるものを記入して下さい。

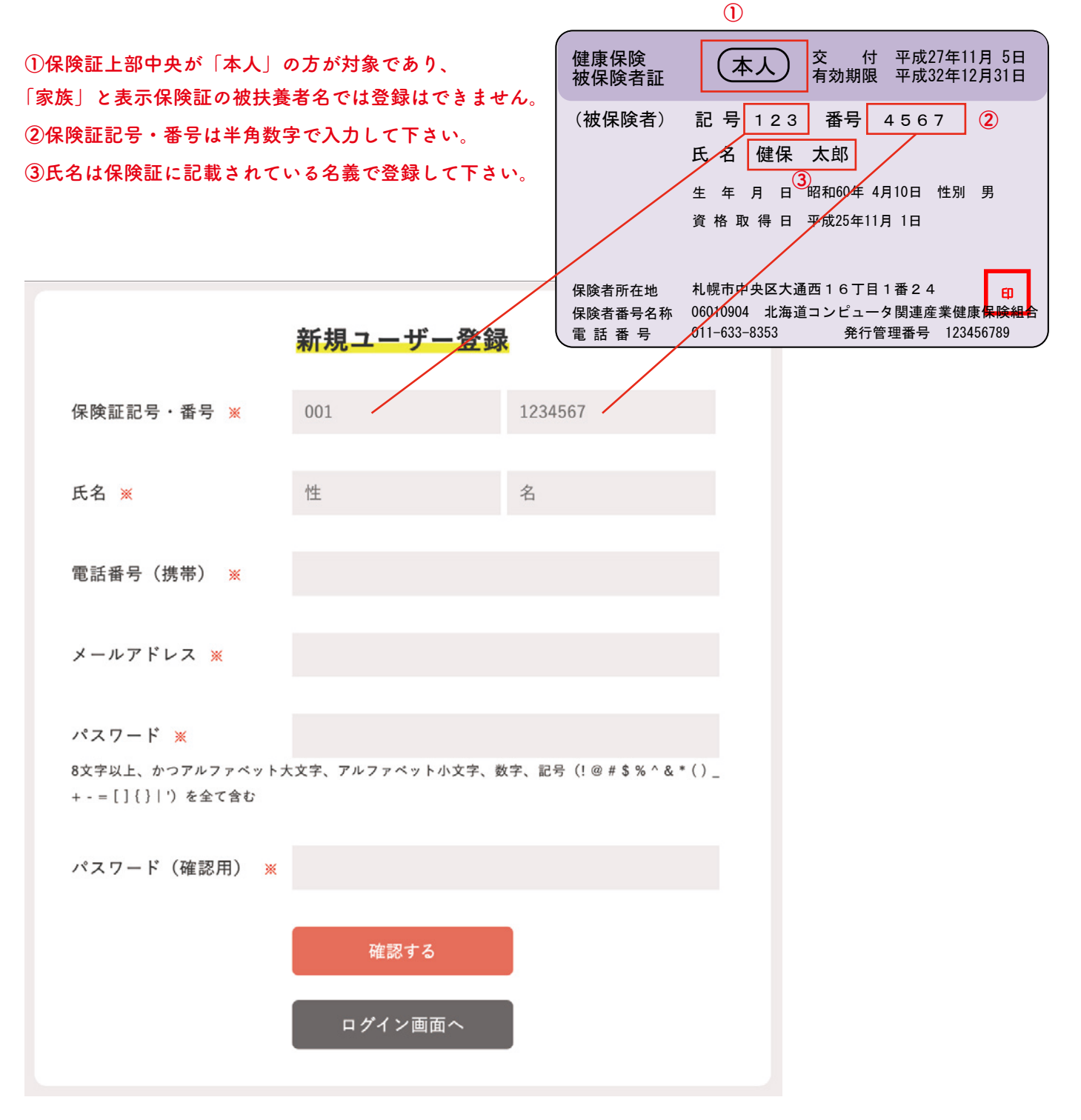

## 0. 共済会システムにログインする

0-2. 会員登録する

3. 内容確認画面で問題なければ、「登録する」ボタンを押して下さい。 内容を変更したい場合は、「戻る」ボタンから戻り、編集して下さい。

4. 登録が完了すると、入力したメールアドレス宛まで、本登録の URL が記載された承認確認メールが届きます。 24 時間以内に URL リンクをクリックし、登録を完了させて下さい。

もしメールが届かない場合は、下記をご確認の上、共済会までご連絡下さい。

- ・迷惑フォルダに入っていないか確認する
- ・@hckyosaikai.com のメールアドレスが受信できるようされているか確認する
- ・通信状況を良い場所で再度受信確認をする

## 仮会員登録完了ページ

新規ユーザーの仮登録を完了しました。

ご入力のメールアドレス宛までに、本登録のURLが記載されたメールが届きます。

24時間以内にURLリンクをクリックし、ログインを完了させて下さい。

もしメールが届かない場合は…

・迷惑フォルダに入っていないか確認する

・@hckyosaikai.comのメールアドレスが受信できるようされているか確認する

・通信状況を良い場所で再度受信確認をする

上記確認後、共済会までご連絡下さい。

ログイン画面へ

## 0. 共済会システムにログインする

0-3. ログインする(もしパスワードを忘れたら)

### ログインする

- 本登録が完了すると、共済会システムにログインすることができます。
   登録したメールアドレスとパスワードを入力し、「Log in」ボタンを押してログインして下さい。
- ★もしパスワードを忘れた場合は、「パスワードをお忘れの方」を押して下さい。
   ガイダンスに則って必要情報を入力し、パスワードを再発行することができます。
   ※共済会側でパスワードを確認・変更することは出来ませんので、ご自身で対応下さい。

| アカウント登録もしくはログインして、 | ください。           |                |      |
|--------------------|-----------------|----------------|------|
| 🖵 北海道コンピュータキ       | <b>共済会</b>      | 💵 ご利用ガイド       | ログイン |
|                    |                 |                |      |
| a                  | 北海道コンピュータ共済会へよう | ट <del>र</del> |      |
| <b>∞</b> ×−        | ルアドレス           |                |      |
| <b>&amp;</b> パス    | ワード             |                |      |
|                    | □ ログインを記憶       |                |      |
|                    | Log in          |                |      |
|                    | 新規ユーザー登録        |                |      |
|                    | パスワードをお忘れの方     |                |      |
|                    |                 |                |      |
|                    |                 |                |      |

## 0. 共済会システムにログインする

0-4. マイページ

### マイページでは以下のことを行えます

#### ・各種補助券の申請

申請できる助成や詳しい内容につきましては、別紙「共済会の利用手引」をご覧下さい。

### ・家庭常備薬、健康飲料等の申込み

各種斡旋時期のみ申込みができます。

#### ・ユーザー情報変更

登録した情報を変更できます。保険証記号・番号の変更は出来ませんので、共済会までご連絡下さい。 ※パスワードの変更を希望される方は、ログイン画面より「パスワードをお忘れの方」より再設定して下さい。

#### ・ご利用ガイド

ユーザー利用マニュアルや、よくある質問をまとめています。

| ログインしました。   |                             |          |       |
|-------------|-----------------------------|----------|-------|
| 🖵 北海道コンピュー: | <b>タ共済会</b>                 | 💵 ご利用ガイド | ログアウト |
|             |                             |          |       |
|             | <mark>北海道コンピュータ共済会へよ</mark> | うこそ      |       |
|             | 助成申請はこちらから                  |          |       |
|             | 各種補助券利用の申請はこちらから行えます。       |          |       |
|             | 家庭常備薬・健康飲料等斡旋はこちら           | から       |       |
|             | 家庭常備薬、健康飲料等申し込みはこちらから行えま    | ます。      |       |
|             | ユーザー情報変更はこちらから              |          |       |
|             | 登録情報の変更はこちらから行えます。          |          |       |
|             |                             |          |       |
|             |                             |          |       |

# 1. 各種補助券利用の申込みを行う

1-1. 申込からご利用の流れ

共済会の事業をご利用の前に『共済会の利用手引』を必ずご覧の上ご利用ください。

各補助券の概要や、利用方法などについて詳しく記載されています。

- 1.マイページから「助成申請はこちらから」ボタンを押して下さい。
- 2. 助成申請一覧画面が表示されるので、利用したい助成を選んで下さい。
- 3. 申し込みフォームに必要事項を記入して申し込んで下さい。
- 4.申込みいただいた申請内容は登録されてあるメールアドレスまで自動返信されます。※大切に保管して下さい。
- 5. 共済会が申請内容を確認したあと、承認された会員様には補助券を発行します。(一部チケットは郵送します)
   ※WEB 補助券は登録したメールアドレスまで送られます。
   ※WEB 補助券は発券されてから 24 時間以内に印刷または PDF に保存してください。
   ※24 時間を過ぎて WEB 補助券を印刷出来なかった際は、共済会まで連絡の上、再度申請してください。

6..WEB 補助券はプリントアウトし、施設へ提出してお使い下さい。

★承認されなかった会員様にも、承認できなかった理由が記載されたメールが届きますのでご確認下さい。

# 1. 各種補助券利用の申込みを行う

1-2. 助成申請一覧

#### 共済会の事業をご利用の前に『共済会の利用手引』を必ずご覧の上ご利用ください。

各補助券の概要や、利用方法などについて詳しく記載されています。

1.利用したい補助券の助成を選び、「申込」ボタンを押して下さい。

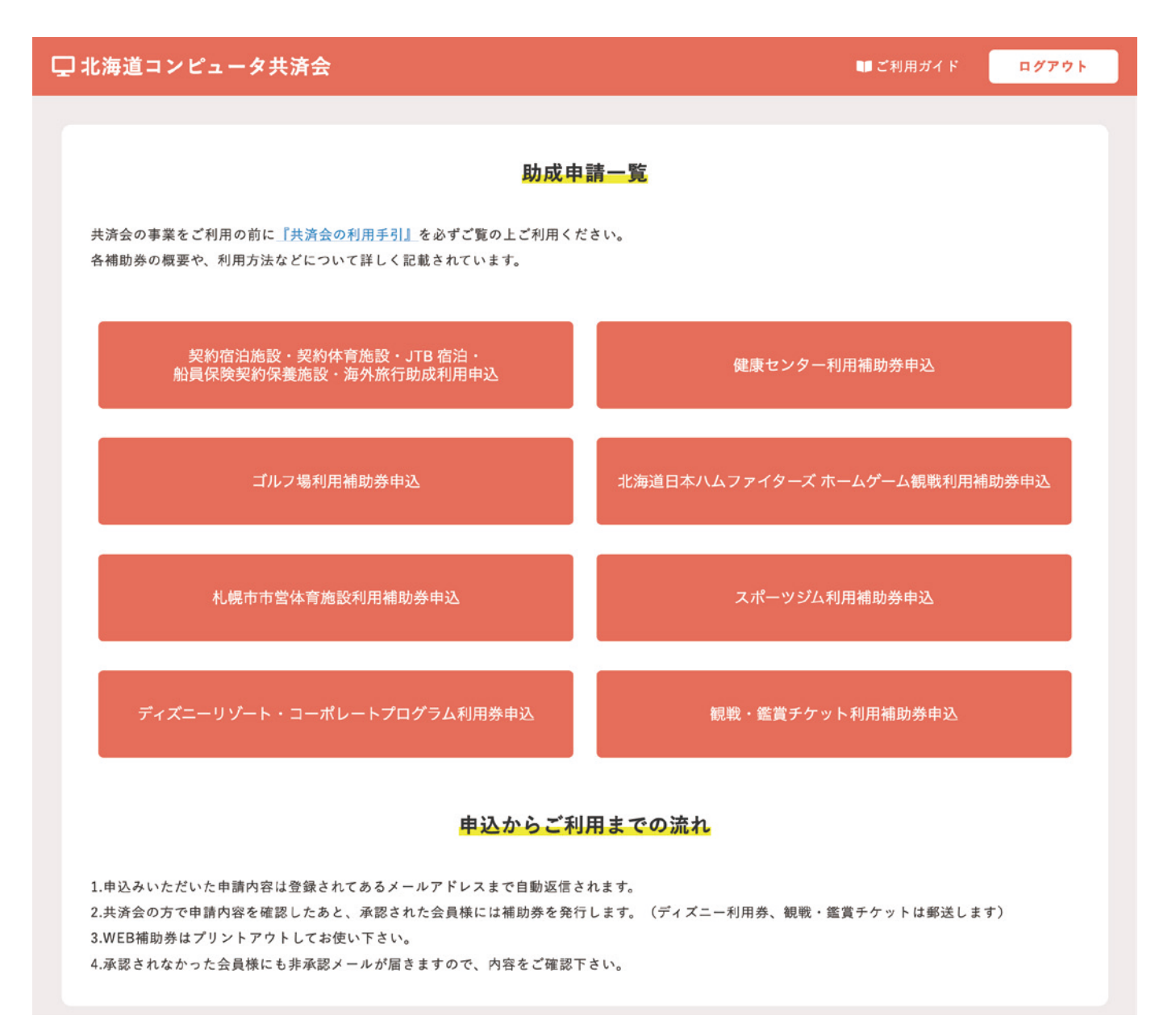

# 1. 各種補助券利用の申込みを行う

1-3.申し込みフォーム

2.申し込み画面へ進むと、下図のようなフォームが表示されます。
 必須事項を入力して、備考注意書きを同意の上、「確認画面へ」ボタンを押して下さい。
 ※各助成によって内容は異なります。画面はゴルフ場利用申込の場合になります。

内容確認画面に遷移しますので、
 問題ないようであれば「申し込む」
 ボタンを押して下さい。

内容を編集したい場合は「戻る」 ボタンを押して下さい。

4.申込みが完了すると、
 申込完了画面へ遷移し、
 登録したメールアドレスまで
 申請内容確認メールが届きます。

| ゴルフ場利用申込                     |                |     |  |  |  |
|------------------------------|----------------|-----|--|--|--|
| <u>助成申請トップページ</u> > ゴルフ場利用申込 |                |     |  |  |  |
| ※利用手引は <u>こちら</u>            |                |     |  |  |  |
| 申込責任者 💥                      | ケンポ            | タロウ |  |  |  |
| 電話番号 <u>※</u>                | 000-0000-0000  |     |  |  |  |
|                              | tora@lonno.com |     |  |  |  |
| x- <i>n</i> , F <i>v</i> x * | taro@kenpo.com |     |  |  |  |
| 利用日 💥                        | 2020-05-25     |     |  |  |  |
| 利用ゴルフ場 💥                     |                |     |  |  |  |
| ◎ 函館シーサイドカントリ                | リークラブ          |     |  |  |  |
| 〇 アンピックス函館倶楽部                |                |     |  |  |  |
| ○ 新奈井江カントリークラブ               |                |     |  |  |  |
| ○古小牧コルフリソート/                 | 2 エミテコルノクラノ    |     |  |  |  |
| ○ 住コルノ 展来 即                  | _ 但 冰 郊        |     |  |  |  |
| ○新千歳カントリークラコ                 | т.<br>Л        |     |  |  |  |
| ○ サンパーク札幌ゴルフ=                | コース            |     |  |  |  |
| ○札幌北広島ゴルフ倶楽音                 | В              |     |  |  |  |
| ○ チサンカントリークラブ銭函              |                |     |  |  |  |
| 利用者1 💥                       |                |     |  |  |  |
| 保険証記号                        | 001            |     |  |  |  |
| 保険証番号                        | 123456         |     |  |  |  |
|                              | ケンポ            | タロウ |  |  |  |
| 氏名                           |                |     |  |  |  |
| 氏名<br>利 <b>用者2</b>           |                |     |  |  |  |

利用者は1~5人まで申請できます(一部を除く)

# 1. 各種補助券利用の申込みを行う

1-4.WEB 補助券を印刷する

 5. 共済会が承認すると、登録したメールアドレスまで WEB 補助券が届きます。(一部チケットは郵送されます) 届いたメールに記載されている URL リンクを押すと、下図のような補助券が表示されます。
 右上の印刷するボタン、またはブラウザの印刷ダイアログ等から印刷してお使い下さい。
 ※利用施設一覧の紙面は、施設への提出が必要ありません。必要な紙面を印刷して下さい。

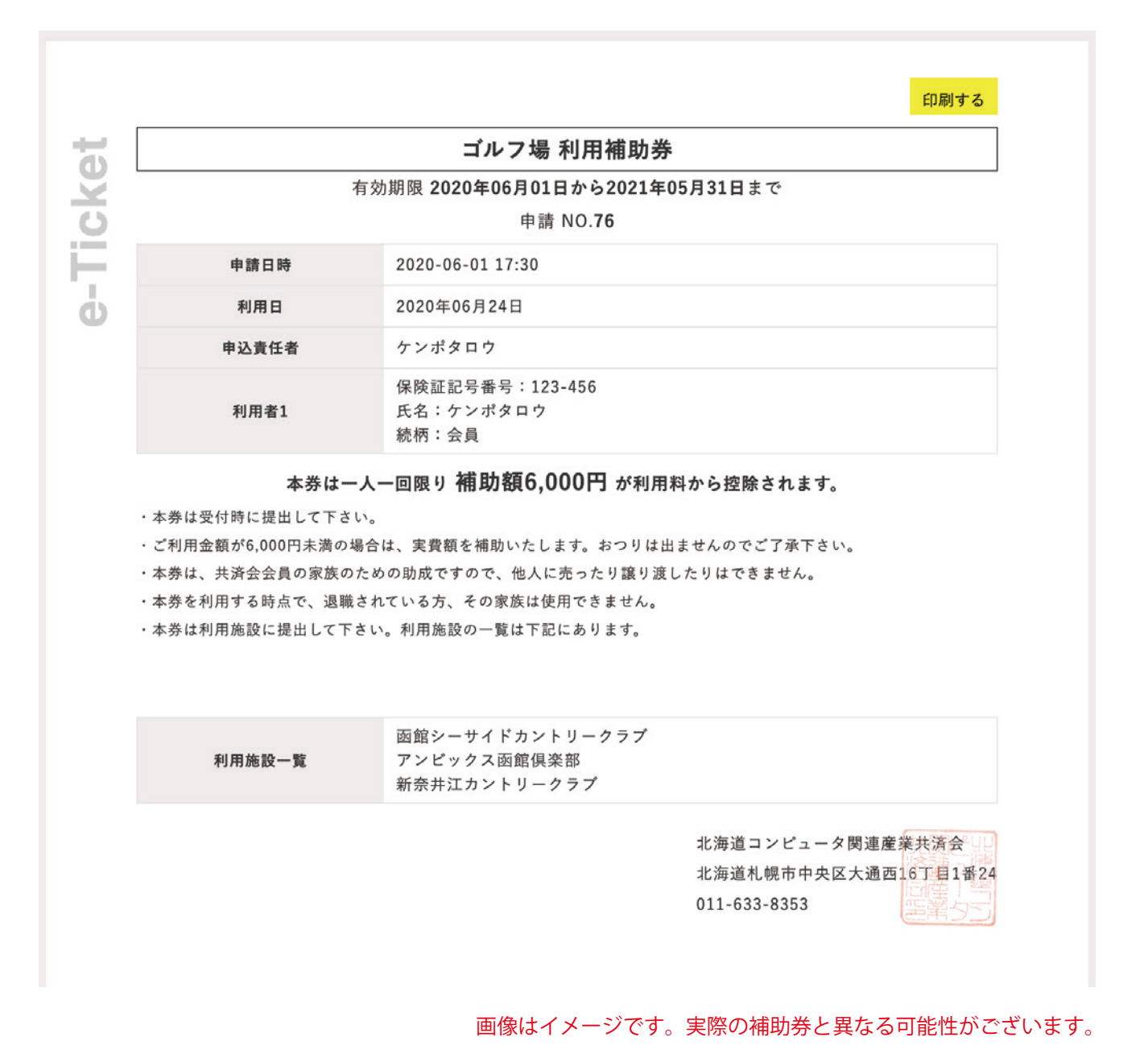

## 2. 家庭常備薬・健康飲料等の申込みを行う

2-1. 申込からご利用の流れ

#### 共済会の事業をご利用の前に『共済会の利用手引』を必ずご覧の上ご利用ください。

家庭常備薬・健康飲料等申し込みの利用方法などについて詳しく記載されています。

- 1.マイページから「家庭常備薬等斡旋はこちらから」ボタンを押して下さい。 ※家庭常備薬・健康飲料は斡旋時期があり、斡旋時期以外は申込することが出来ません。
- 2. 商品一覧画面が表示されるので、申込したい商品を選んで下さい。

3. 個数を選択し、「カートに入れる」ボタンを押して下さい。

- 4.「カートの中へ」ボタンを押すと、現在のカートの中身を確認できます。
   買い物を続ける場合は「買い物を続ける」ボタンを押して下さい。
   申込に進む場合は「申込に進む」ボタンを押して下さい。
- 5. 届け先確認フォームでは、保険証記号・番号や氏名、届け先等、必要な情報を入力して下さい。
- 6.申込内容確認画面に遷移しますので、問題なければ「申込む」ボタンを押して下さい。
   内容を編集したい場合は「戻る」ボタンを押して下さい。
   ※申込は取り消せませんので、よくご確認下さい。
- 7.申込が完了しましたら、登録したメールアドレスまで申込内容確認メールが届きます。 ※大切に保管して下さい。
- 8.後日、申し込んだ家庭常備薬等が指定した送付先へ届きます。 ※お支払いは各事業所の共済会担当までお問い合わせ下さい。
- ★申込後の商品追加や変更等はお受けできませんので、 商品の追加や取消等が無いよう、よくご確認の上、お申込ください。

# 2. 家庭常備薬・健康飲料等の申込みを行う

2-2. 商品をカートに入れる

#### 共済会の事業をご利用の前に『共済会の利用手引』を必ずご覧の上ご利用ください。

家庭常備薬・健康飲料等申し込みの利用方法などについて詳しく記載されています。

マイページから「家庭常備薬・健康飲料等斡旋はこちらから」ボタンを押して下さい。
 商品一覧画面が表示されるので、申込したい商品を選んで下さい。

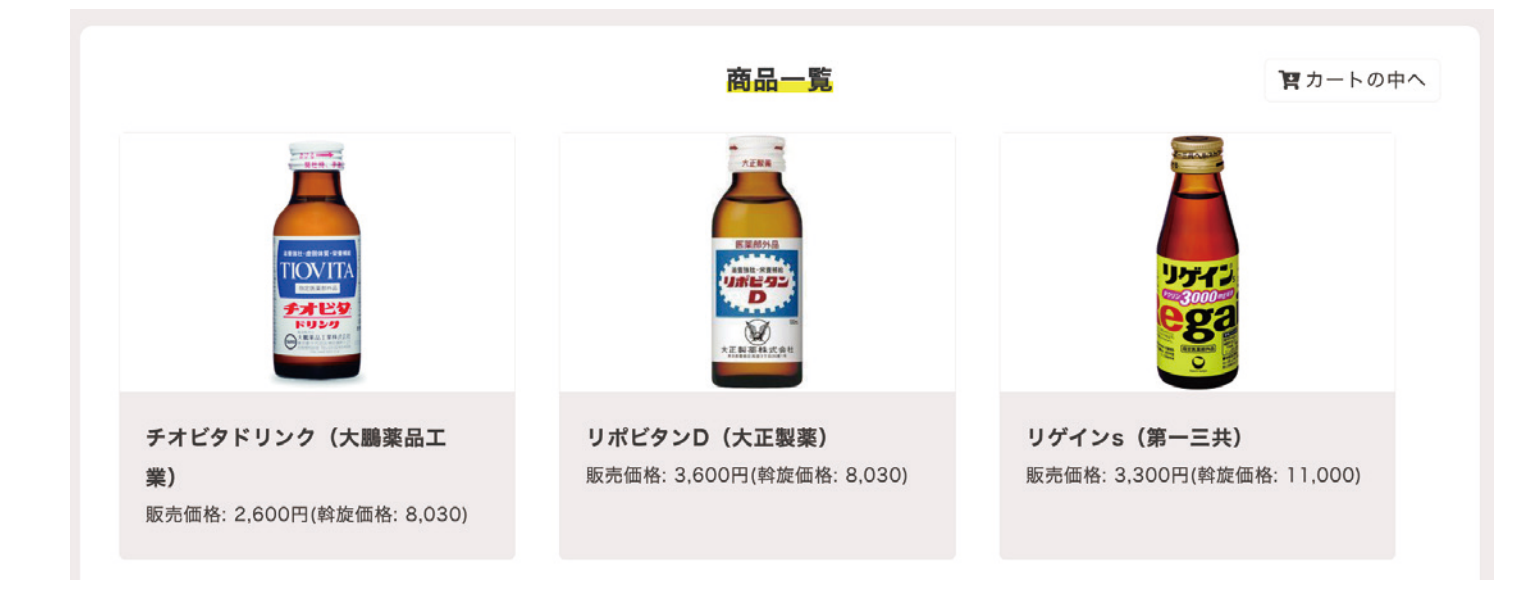

#### 3. 個数を選択し、「カートに入れる」ボタンを押して下さい。

| 商品一覧 > リポビタンD (大正製薬)          | リポビタンD(大正製薬)                                                                    |
|-------------------------------|---------------------------------------------------------------------------------|
| たまました。<br>変形が品<br>したとうこ<br>した | 100ml×50<br>肉体疲労・病中病後などの栄養補給や<br>滋養強壮、虚弱体質<br>「タウリン1000mg配合。ファイト!一発」<br>指定医薬部外品 |
| である<br>大正 脱 帯 作式式会社           | 斡旋価格: 8,030円 販売価格: 3,600円                                                       |
|                               | 1 ・ カートに入れる                                                                     |

# 2. 家庭常備薬・健康飲料等の申込みを行う

2-3. カートの中を見る

4.「カートの中へ」ボタンを押すと、現在のカートの中身を確認できます。 ここではカートに入れた商品を変更することができます。

買い物を続ける場合は「買い物を続ける」ボタンを押して下さい。 申込に進む場合は「申込に進む」ボタンを押して下さい。

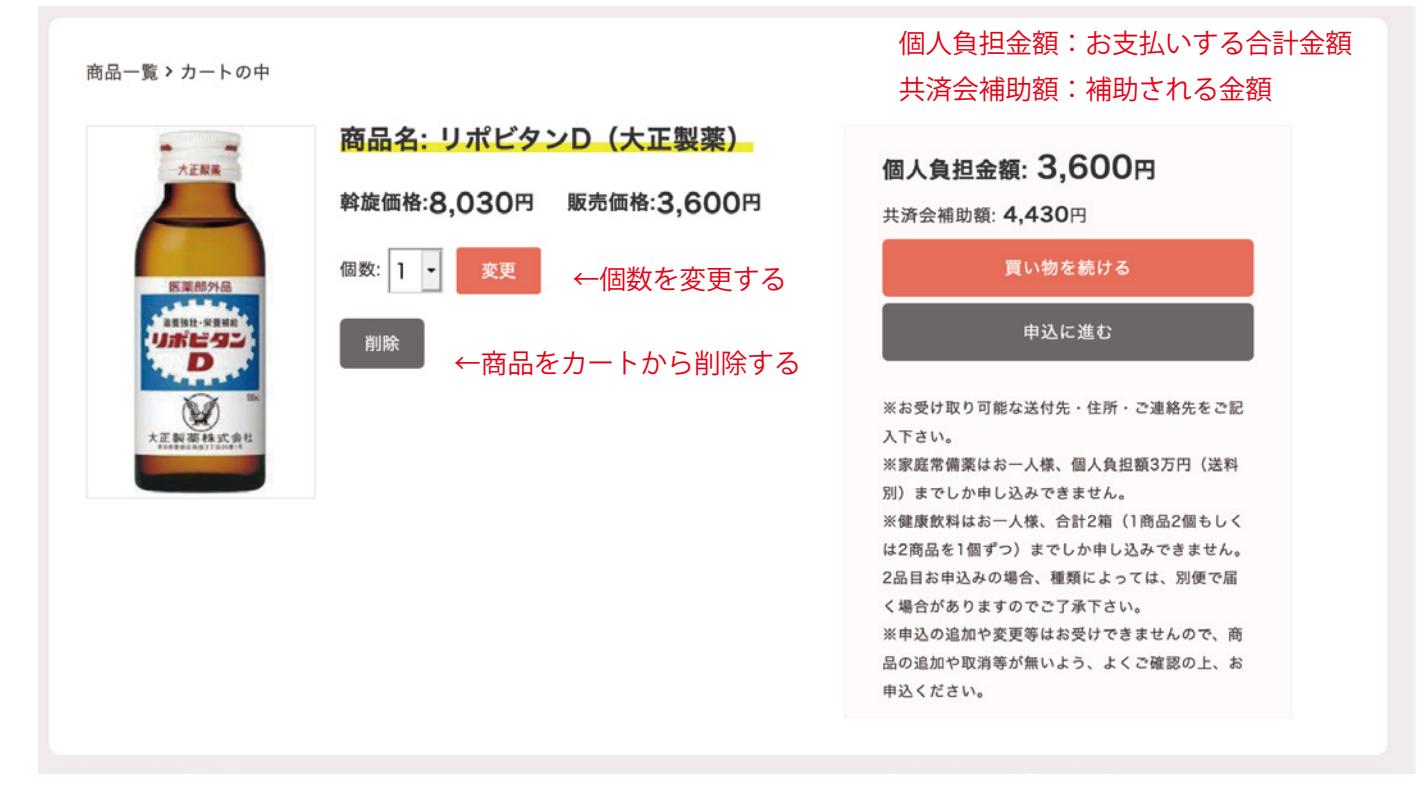

★申込後の商品追加や変更等はお受けできませんので、商品の追加や取消等が無いよう、よくご確認ください。
 ★家庭常備薬はお一人様、個人負担額3万円(送料別)までしか申し込みできません。
 ★健康飲料はお一人様、合計2箱までしか申し込みできません。(同種類を2箱、もしくは2種類を1箱ずつ)
 2品目お申込みの場合、種類によっては別便で届く場合がありますのでご了承下さい。

## 2. 家庭常備薬・健康飲料等の申込みを行う 2-4. 申LiAt

5. 届け先確認フォームでは、申込責任者名、電話番号、メールアドレス、送付先、送付先等、 必要な情報を入力して下さい。

※家庭常備薬のみ、勤務事業所以外を選択すると別途送料をご負担頂きます。

| 届け先確認                                                                                                    |         |             |         |  |  |
|----------------------------------------------------------------------------------------------------|---------|-------------|---------|--|--|
| 申込責任者 💥                                                                                                    | ケンポ     |             | タロウ     |  |  |
| 電話番号(携帯) 💥                                                                                                    | 000-000 | 0-0000      |         |  |  |
| メールアドレス ※                                                                                                    | taro@ke | npo.jp      |         |  |  |
| 送付先 ※ 勤務事業所 <b>③</b> 勤務事業所以外<br>※家庭常備薬のみ、勤務事業所以外を選択すると別途送料をご負担頂きます。                                                                                                    |         |             |         |  |  |
| 送付先宛名・部署名 💥                                                                                                    | 北海道日    | コンピューター     | 関連産業共済会 |  |  |
| 送付先郵便番号 💥                                                                                                    | 〒 060   | -0042       |         |  |  |
| 送付先住所 💥                                                                                                    | 札幌市中    | 央区大通西16     | 5丁目1番24 |  |  |
| <ul> <li>※お受け取り可能な送付先・住所・ご連絡先をご記入下さい。</li> <li>※家庭常備薬はお一人様、個人負担額3万円(送料別)までしか申し込みできません。</li> <li>※健康飲料はお一人様、合計2箱までしか申し込みできません。</li> <li>※2品目お申込みの場合、種類によっては、別便で届く場合がありますのでご了承下さい。</li> <li>※申込の追加や変更等はお受けできませんので、商品の追加や取消等が無いよう、よくご<br/>確認の上、お申込ください。</li> </ul> |         |             |         |  |  |
|                                                                                                    | Ff      | 『認画面へ<br>戻る |         |  |  |

# 2. 家庭常備薬・健康飲料等の申込みを行う

2-4. 申し込む

6. 申込内容確認画面に遷移しますので、問題なければ「申込む」ボタンを押して下さい。申込が完了します。 内容を編集したい場合は「戻る」ボタンを押して下さい。

※家庭常備薬のみ、勤務事業所以外を選択すると別途送料をご負担頂きます。

- ★申込後の商品追加や変更等はお受けできませんので、商品の追加や取消等が無いよう、よくご確認ください。
   ★家庭常備薬はお一人様、個人負担額3万円(送料別)までしか申し込みできません。
- ★健康飲料はお一人様、合計2箱までしか申し込みできません。(同種類を2箱、もしくは2種類を1箱ずつ)
   2品目お申込みの場合、種類によっては別便で届く場合がありますのでご了承下さい。

|                                                           | 申込内容確認                                                                       |                               |
|-----------------------------------------------------------|------------------------------------------------------------------------------|-------------------------------|
| <b>責任者</b> ※                                              | ケンポ                                                                          | タロウ                           |
| 武番号(携帯) 💥                                                 | 000-0000-0000                                                                |                               |
| <ールアドレス <u>※</u>                                          | taro@kenpo.com                                                               |                               |
| 关付先 <mark>※</mark><br>※家庭常備薬のみ、勤務事                        | <ul> <li>勤務事業所 ・ 勤務</li> <li>         ・ 勤務</li> <li>         ・ 勤務</li> </ul> | 事業所以外<br>送料をご負担頂きます。          |
| 送付先宛名・部署名 <mark>※</mark>                                  | 北海道コンピュータ関連                                                                  | 産業共済会                         |
| 送付先郵便番号 💥                                                 | 〒 060-0042                                                                   |                               |
| 送付先住所 <u>米</u>                                            | 札幌市中央区大通西16丁                                                                 | 目1番24                         |
| <b>商品名: ポカリスエッ</b><br>斡旋価格: 3150円<br>販売価格: 1650円<br>個数: 1 | ト(PET)(大塚製薬)                                                                 |                               |
| <b>商品名: リポビタンD</b><br>斡旋価格: 6000円                         | (大正製薬)                                                                       |                               |
| 販売価格: 3500円<br>個数: 1                                      |                                                                              | 各会補助額:補助さ                     |
| 共済会補助額: 4000P<br>個別配送料: 0円                                | 9 個別                                                                         | 小配送料: 家庭常 <sup>4</sup><br>配送料 |
|                                                           |                                                                              | Hore I I                      |

# 3. ユーザー情報を変更する

3-1. 登録した情報を変更する

### 登録した情報を変更するには

氏名、電話番号(携帯)、メールアドレスを変更するには、 マイページから「ユーザー情報を変更する」を押し、ユーザー情報変更画面から出来ます。 変更したい情報を修正し、「変更する」ボタンを押して下さい。

※保険証記号・番号の変更は出来ませんので、共済会までご連絡下さい。 ※パスワードの変更を希望される方は、一度ログアウトして頂き、

| ログイン画面より「パスワードをお | お忘れの万」より | ノ冉設定して | トさい。 |
|------------------|----------|--------|------|
|------------------|----------|--------|------|

| ユーザー情報変更画面                                                                                            |                      |             |  |  |
|----------------------------------------------------------------------------------------------------|----------------------|-------------|--|--|
| 保険証記号・番号:124 - 123456<br>※ 保険証記号・番号の変更はできません。誤って登録してしまった、転職などで保険証記号・<br>番号が変更になった際は、健保組合までお問い合わせください。 |                      |             |  |  |
| 氏名 ※                                                                                                  | ケンポ                  | タロウ         |  |  |
| 電話番号(携帯)  💥                                                                                           | 000-0000-0000        |             |  |  |
| メールアドレス ※                                                                                             | taro@kenpo.jp        |             |  |  |
| パスワード                                                                                                 | パスワードの変更は <u>こちら</u> | <u>っ</u> から |  |  |
|                                                                                                    | 変更する                 |             |  |  |
|                                                                                                    | 戻る                   |             |  |  |